## 5.0 Forgotten Password

If you have already registered but forgotten your password, you can reset this by being sent a link to re-set it. Firstly click on the Log On option on the right hand side of the screen:

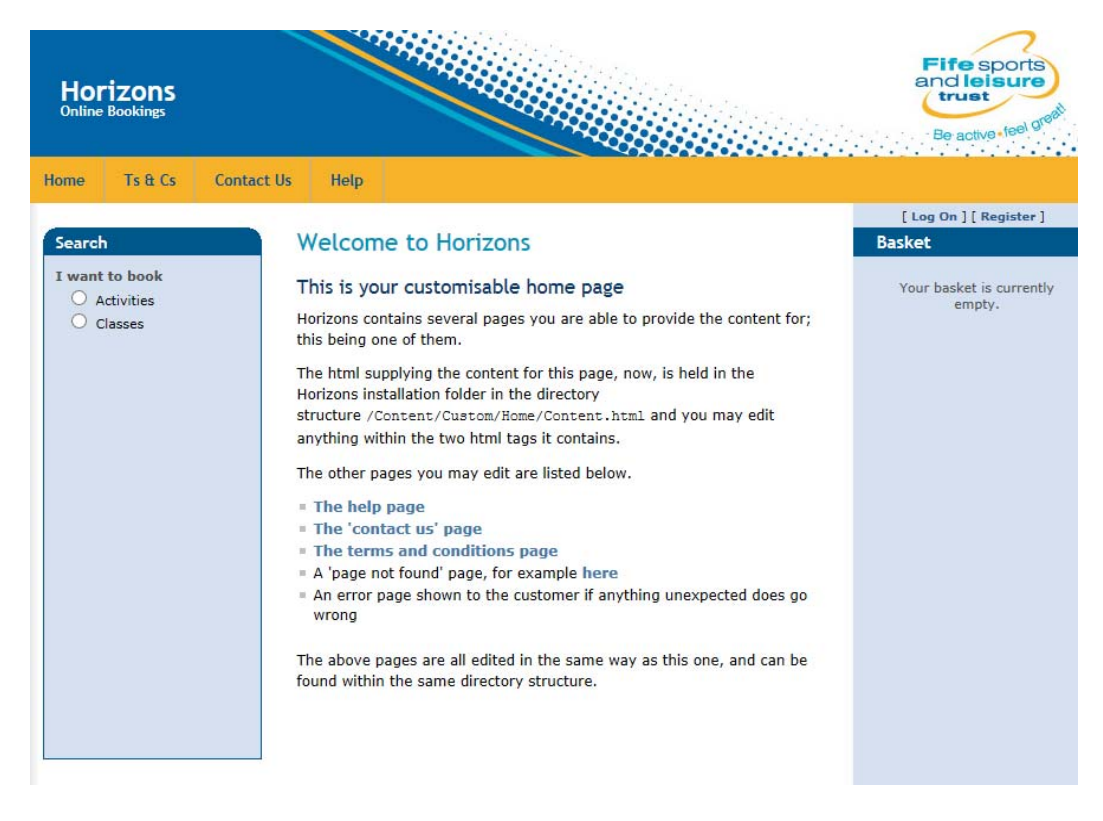

Click on the Forgotten Password option:

| Horizons<br>Online Bookings                 |                                                                                                    | Fife sports<br>and leisure<br>trust<br>Be active-teel or each |
|---------------------------------------------|----------------------------------------------------------------------------------------------------|---------------------------------------------------------------|
| Home Ts & Cs                                | Contact Us Help                                                                                                    |                                                               |
| Search                                      | Log On                                                                                                    | [ Log On ] [ Register ]<br>Basket                             |
| I want to book<br>O Activities<br>O Classes | Please enter your username and password. Please register if you don't have an account.  Forgotten password?   Forgotten username?  Account Information User name Testy Test X Password Remember Me Log On | Your basket is currently<br>empty.                            |

• Then enter your username followed by your email address before clicking on **Request re-activation** link.

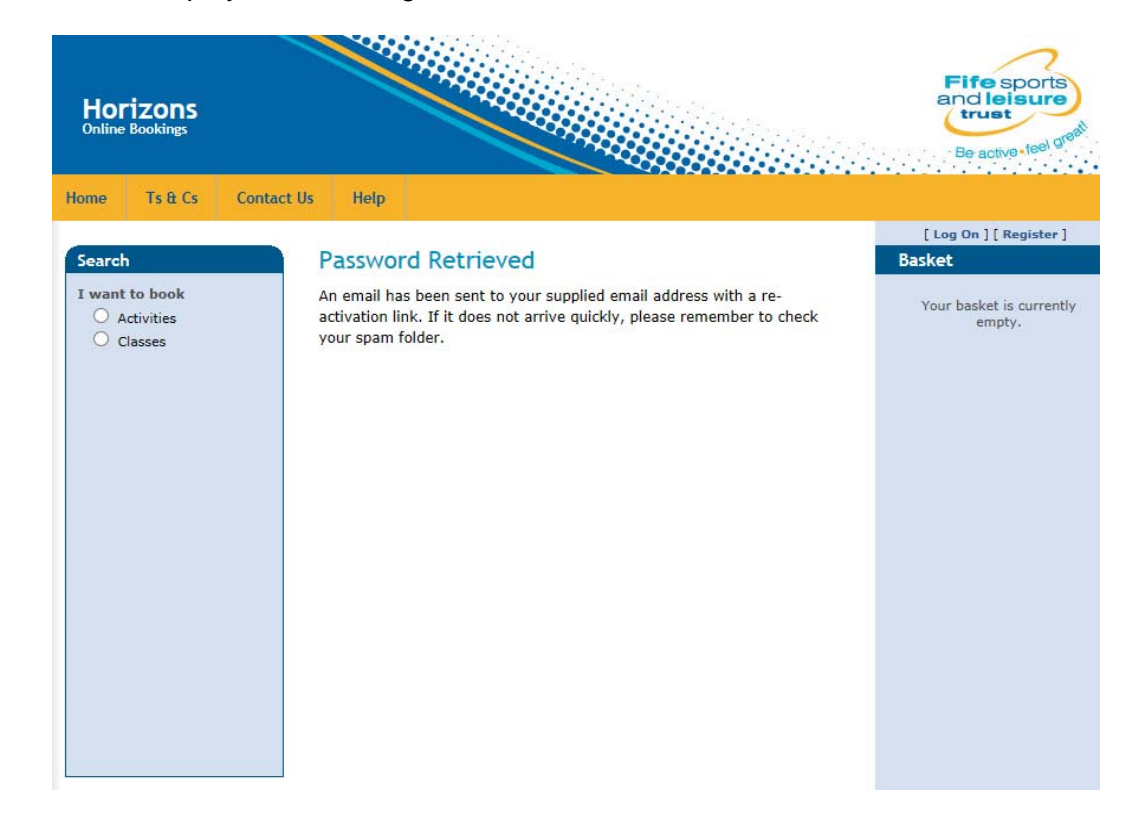

• Screen is then displayed confirming the Password has been retrieved:

- You will then receive an email with a registration link where you can re-set your password.
- You are then taken to the **Activation** screen where after entering your security question set previously, you can set a new password to your account before clicking on the **Activate** button.
- You will then see an Activation confirmation screen and you will also be logged into the system.

## 6.0 Forgotten Username

If after activation, you forget your username, you can request this by first of all clicking on the Log On option at the top right hand side of the screen:

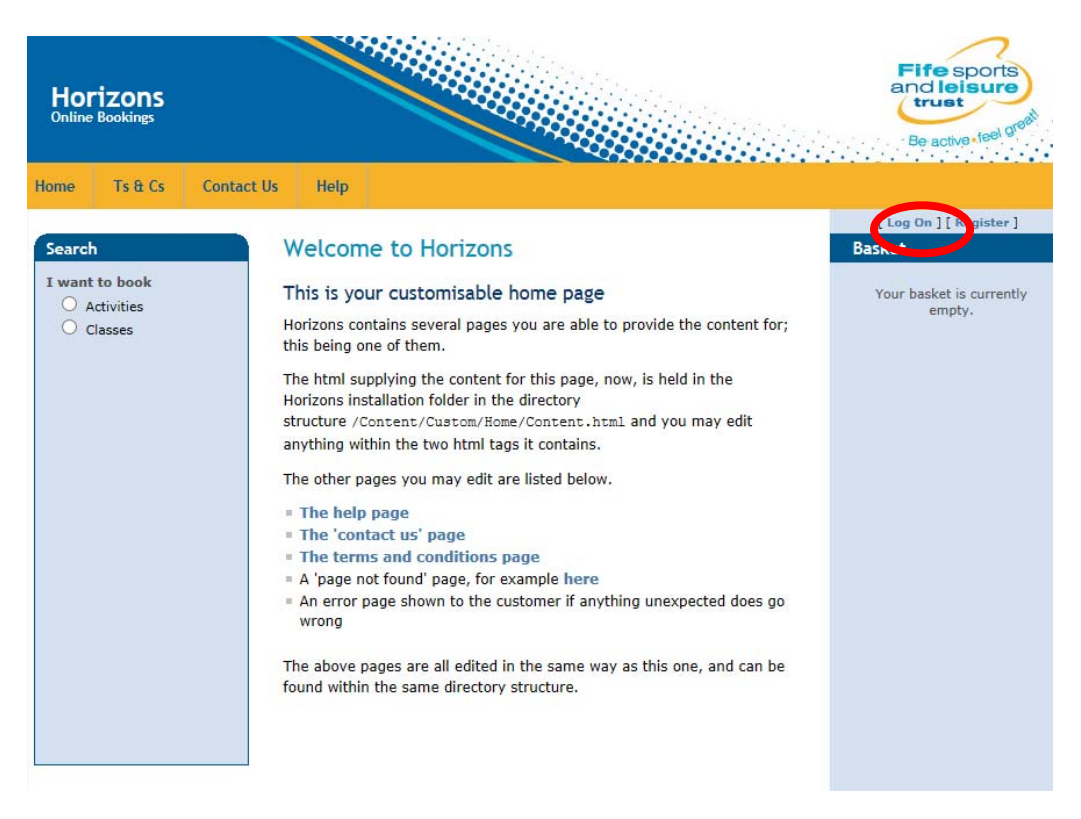

From the log on screen, you can click on the Forgotten Username option:

| Horizons<br>Online Bookings | Contact IIs Help                                          | Fife sports<br>and leisure<br>trust<br>Be active teel growt |
|-----------------------------|-----------------------------------------------------------|-------------------------------------------------------------|
| Search                      | Log On                                                    | [ Log On ] [ Register ]<br>Basket                           |
| Activities<br>Classes       | Account Information User name Password Remember Me Log On | Your basket is currently<br>empty.                          |

You are then asked to enter your email address before clicking on the Request username reminder option:

| Horizons<br>Online Bookings                 |                                                                    | Fife sports<br>and leisure<br>trust<br>Be active (fee) great |
|---------------------------------------------|--------------------------------------------------------------------|--------------------------------------------------------------|
| Home Ts & Cs Cor                            | ntact Us Help                                                      |                                                              |
| Search                                      | Retrieve username                                                  | [ Log On ] [ Register ]<br>Basket                            |
| I want to book<br>O Activities<br>O Classes | Please enter the email address you used to register on the system. | Your basket is currently empty.                              |
| Classes                                     | Email address testy.test@email.co.uk × Request username reminder   |                                                              |

Screen is then displayed confirming the username has been retrieved and sent to your stored e-mail address.

An email is sent to your stored email address with a reminder of the username and a link for the user to login.